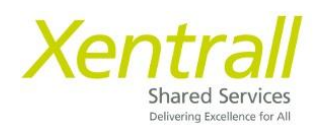

## **MyHR Profile Picture**

Your profile picture will be displayed in the top left-hand corner of your MyHR profile. It will also be visible to your manager.

- To add your picture, click on the circle, a camera icon will appear

| Xentrall<br>Stand Server | E                 | ? 🌍 ტ          |
|--------------------------|-------------------|----------------|
| Sam<br>HR Officer        | Welcome Sam       | Edit dashboard |
| Dashboard                | My Pay            |                |
| My Pay                   |                   |                |
| My Details 🗸 🗸           | Xentrall          |                |
| My Time & Attendance     |                   |                |
| My Appraisals/PDRs       | Sam               |                |
| My Qualifications        | 31 Jan HR Officer |                |
| My Delegations           |                   |                |
| My Authorisations        |                   |                |
| My Documents             |                   |                |
| Form History             |                   |                |

- In the pop-up box, click on Chose File. Locate the picture from your computer/device

| Upload Photo × |                          |  |
|----------------|--------------------------|--|
| File           | Choose File              |  |
| Comments       |                          |  |
|                | 250 characters remaining |  |
|                | Cancel                   |  |

- Your chosen picture will be displayed. If you want to change it at this point, click Choose File and select another picture.

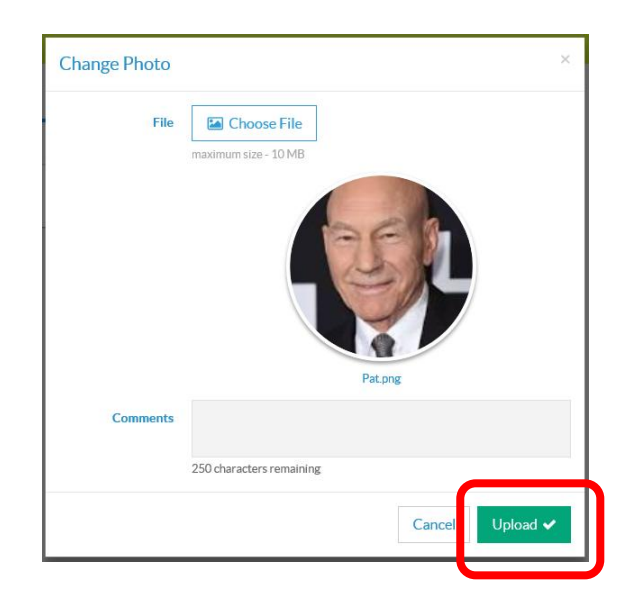

- Click Upload
- You picture may not appear immediately. The system can take up to 24 hours to update.

## **Profile Picture Guidelines**

## Keep it simple and keep it professional!

Your photo should be of you. Do not include objects, pets, children or logos. We just need to see your face.